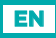

### SELIRON SMART HEATING

Constant temperature controller

### ACD20

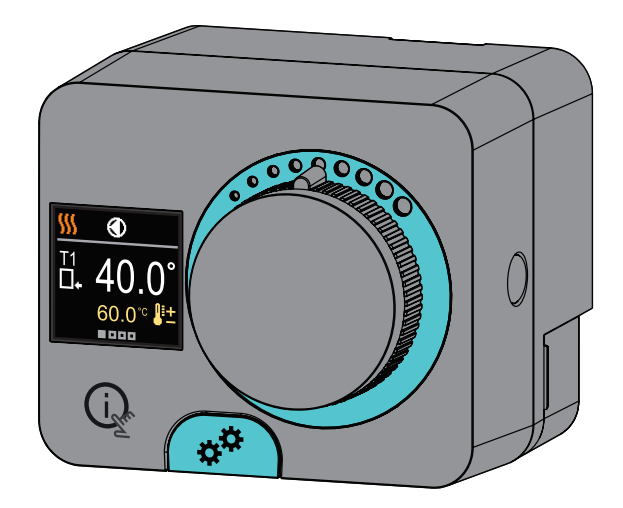

### CONSTANT TEMPERATURE CONTROLLER ACD20

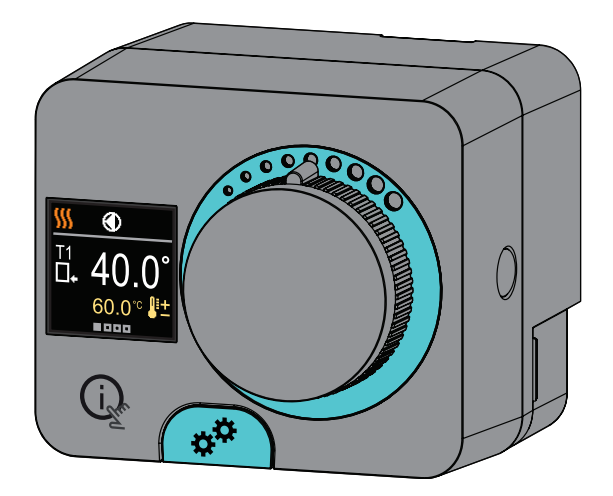

### INTRODUCTION

ACD20 controllers are modern microprocessor-controlled devices with an integrated actuator for the mixing valve and circulation pump control. They are produced in digital and SMT technology. They are designed to control constant temperature in various heating and cooling applications. They are most commonly used for the control of the return temperature to the boiler or the supply temperature to the system.

EN

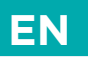

## CONTENTS EN

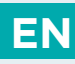

| Introduction                             | 3  |
|------------------------------------------|----|
| Appearance of the controller             | 6  |
| Initial controller setup                 | 7  |
| Basic screens                            |    |
| Help                                     | 14 |
| Entering and navigating through the menu | 14 |
| Menu structure and description           | 15 |
| Requested temperatures                   | 16 |
| Operation mode                           |    |
| Information                              | 20 |
| Display                                  | 23 |
| Statistics                               | 26 |
| User P parameters                        |    |
| Service S parameters                     |    |
| Factory settings                         |    |
| Clutch and manual valve displacement     |    |
| Controller installation                  |    |
| Controller power connection              |    |
| Operation modes with sensor failure      | 43 |
| AUX function at COM input                | 44 |
| Technical data                           | 45 |
| Hydraulic schemes                        | 46 |

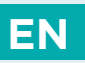

# APPEARANCE OF THE CONTROLLER

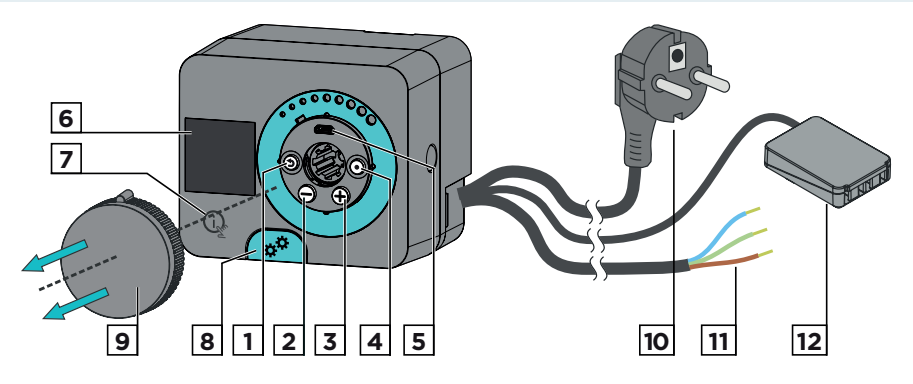

- 1. Button 🕥. Return back.
- 2. Button  $\bigcirc$ . Move to the left, decreasing.
- 3. Button  $\bigoplus$ . Move to the right, increasing.
- 4. Button (). Menu entry, confirmation of selection.
- 5. USB port for software updates and connection to a personal computer.
- 6. Graphic display.
- 7. Button (i). Help.
- 8. Manual operation clutch.
- 9. Manual movement button.
- 10. Pre-wired power cord with plug.
- 11. Pre-wired cable for circulation pump.
- 12. Pre-wired connection box for sensors and communication.

The controller is equipped with an innovative "Easy start" function, which allows the initial setting of the controller in just a few steps.

Upon the first connection of the controller to the power supply network, the first step of the controller setup is displayed after the program version and logo

The manual movement button must be removed for the setup. The Easy start function is activated by pressing the buttons and and holding them both down together for 5 seconds.

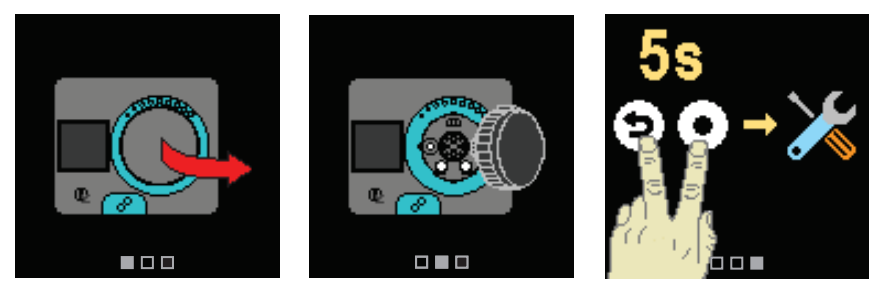

#### **STEP 1 - LANGUAGE SELECTION**

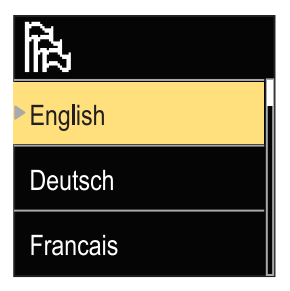

Use the buttons  $\bigcirc$  and  $\bigoplus$  to select the requested language. Confirm the selected language by pressing  $\bigodot$ .

If you've mistakenly selected the wrong language, you can return to the language selection with the (b) button.

Later, you can change the language in the "Display" menu.

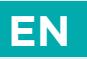

#### **STEP 2 - SELECTING HEATING OR COOLING OPERATION**

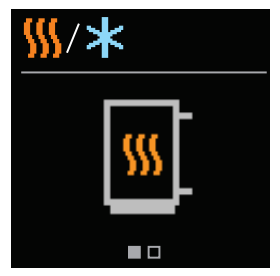

Use the buttons  $\bigcirc$  and  $\bigoplus$  to select the requested operating mode - heating or cooling. Confirm the selected operating mode by pressing  $\bigodot$ .

If you've mistakenly selected the wrong operating mode, you can return to the operating selection with the button ().

Later, you can change the operating mode in the "Operating mode" menu.

#### STEP 3: HYDRAULIC SCHEME SETUP.

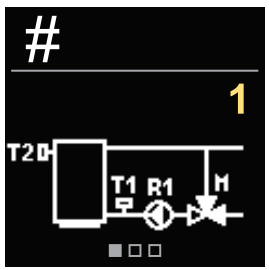

You can select the hydraulic scheme for the controller operation. Use the buttons  $\bigoplus$  and  $\bigoplus$  to navigate between schemes.

Confirm the selected scheme with the  $\odot$  button.

If you have mistakenly selected the wrong scheme, you can return to the diagram selection with the button D.

Later, you can change the hydraulic scheme with the S1.1 service parameter.

### STEP 4: SELECTING THE OPENING DIRECTION OF THE MIXING VALVE.

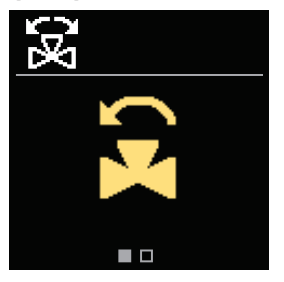

You can select the opening direction of the mixing valve. Use the buttons  $\bigcirc$  and  $\bigoplus$  to navigate between directions. Confirm the selected direction with the  $\bigcirc$  button.

If you have mistakenly selected the wrong direction, you can return to the direction selection with the button.

i

Later, you can change the opening direction of the mixing valve with the service parameter S1.3.

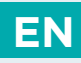

# STEP 5: SETTING THE LOWER LIMIT FOR THE REQUESTED HEATING TEMPERATURE

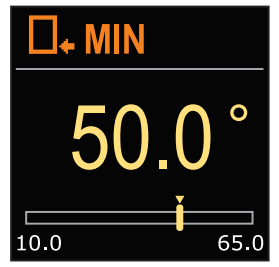

With the buttons  $\bigcirc$  and  $\bigoplus$  you can set up the lower limit of the requested temperature in heating mode. Confirm the setup by pressing  $\bigodot$ .

If you have accidentally set the wrong lower limit, you can return to the lower limit setting by pressing D.

Later, you can change the lower limit setting of the requested heating temperature with the service parameter S2.1.

# STEP 6: SETTING THE UPPER LIMIT FOR THE REQUESTED HEATING TEMPERATURE

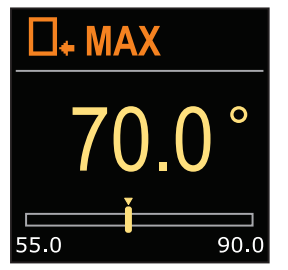

With the buttons  $\bigcirc$  and  $\bigoplus$  you can set up the upper limit of the requested temperature in heating mode. Confirm the setup by pressing  $\bigodot$ .

If you have accidentally set the wrong upper limit, you can return to the upper limit setting by pressing ⑤.

Later, you can change the upper limit setting of the requested heating temperature with the service parameter S2.2.

#### STEP 7: SETTING THE REQUESTED HEATING TEMPERATURE

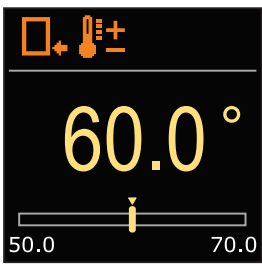

With the buttons  $\bigcirc$  and  $\bigoplus$  you can set up the requested temp. in heating mode. Confirm the setup by pressing  $\bigodot$ .

If you have accidentally set the wrong requested temperature, you can return to the requested temperature setting by pressing D.

Later, you can change the requested heating temperature in the "Requested temperatures" menu.

For schemes with stand-pipe control, the supply temperature symbol is displayed.

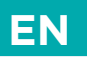

# STEP 8: SETTING THE LOWER LIMIT FOR THE REQUESTED COOLING TEMPERATURE

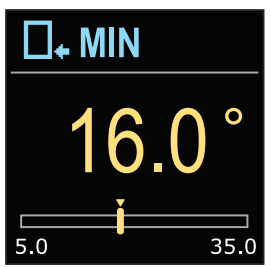

With the buttons  $\bigcirc$  and  $\bigoplus$  you can set up the lower limit of the requested temperature in cooling mode. Confirm the setup by pressing  $\bigodot$ .

If you have accidentally set the wrong lower limit, you can return to the lower limit setting by pressing ⑤.

Later, you can change the lower limit setting of the requested cooling temperature with the service parameter S2.3.

# STEP 9: SETTING THE UPPER LIMIT FOR THE REQUESTED COOLING TEMPERATURE

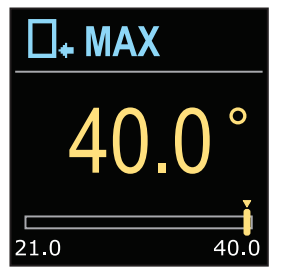

With the buttons  $\bigcirc$  and  $\bigoplus$  you can set up the upper limit of the requested temperature in cooling mode. Confirm the setup by pressing  $\bigcirc$ .

If you have accidentally set the wrong upper limit, you can return to the upper limit setting by pressing D.

Later, you can change the upper limit setting of the requested cooling temperature with the service parameter S2.4.

#### STEP 10: SETTING THE REQUESTED COOLING TEMPERATURE

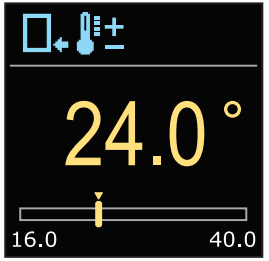

With the buttons  $\bigcirc$  and  $\bigoplus$  you can set up the requested temperature in heating mode. Confirm the setup by pressing  $\bigodot$ .

If you have accidentally set the wrong requested temperature, you can return to the requested temperature setting by pressing **(b)**.

i

Later, you can change the requested cooling temperature can be later changed in the "Requested temperatures" menu.

For schemes with stand-pipe control, the supply temperature symbol is displayed.

### **BASIC SCREENS**

EN

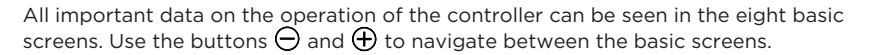

#### **STATUS BAR**

Operating mode, notifications and alerts appear in the top third of the screen.

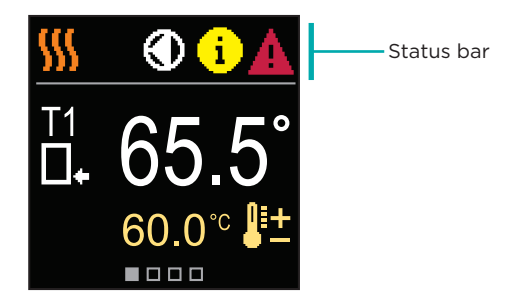

| Symbol | Description                                    |
|--------|------------------------------------------------|
|        | Room heating.                                  |
| *      | Room cooling.                                  |
| Tu     | Manual operation mode.                         |
| Ċ      | Switch off.                                    |
|        | Circulation pump is working.                   |
| R      | Turn the valve to the left.                    |
| 3      | Turn the valve to the right.                   |
| **     | Manual intervention - the clutch is activated. |
| AUX    | AUX function at COM input                      |

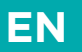

### **BASIC SCREENS**

| Symbol     | Description                                                                                                    |
|------------|----------------------------------------------------------------------------------------------------|
| <b>(</b> ) | <b>Message</b><br>In the event that the maximum temperature is exceeded or the safety<br>function is activated, the controller notifies you with a yellow symbol on<br>the display. When the maximum temperature is no longer exceeded or<br>when a protection function has switched off, a gray simbol will turn on<br>to note the recent event. The list of alerts can be viewed in the<br>"Information" menu. |
| ∆          | <b>Error</b><br>In the event of a sensor or communication connection failure, the<br>controller informs you of the error with a red symbol on the display. If<br>the error is corrected or is no longer present, a gray symbol indicates a<br>recent event. The list of errors can be viewed in the "Information" menu.                                                                                          |

#### TEMPERATURES

The number of temperatures displayed on the screen depends on the selected hydraulic scheme and controller settings.

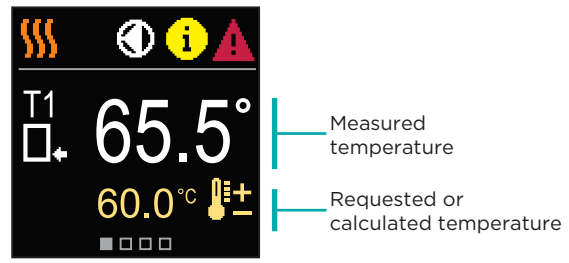

#### SYMBOLS FOR THE DISPLAY OF TEMP. AND OTHER DATA

| Symbol  | Description                          |
|---------|--------------------------------------|
| ₽±      | Calculated or requested temperature. |
| □.      | Return-pipe temperature.             |
| *3      | Inlet temperature.                   |
| □⁺      | Source temperature.                  |
| T1, T2, | Temperature sensors T1, T2.          |

# **BASIC SCREENS**

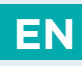

### HYDRAULIC SCHEME

The screen shows the selected hydraulic scheme with the display of measured temperatures.

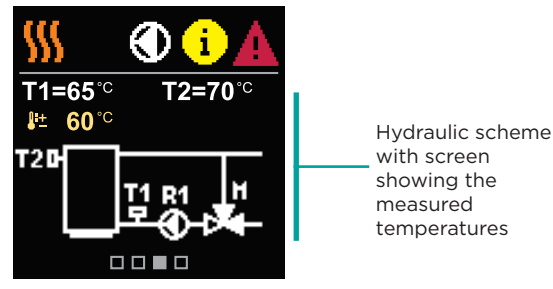

#### TIME AND DATE

The screen shows the day of the week, the current time and date.

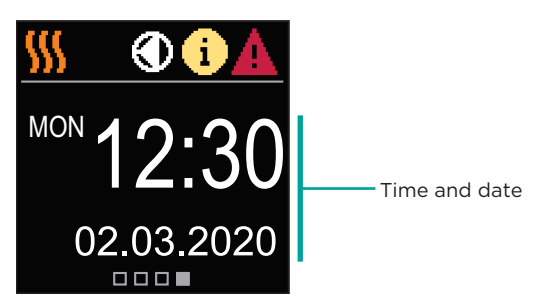

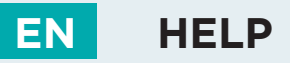

By pressing the 😥 button we can start the display animation, which leads us to the additional settings menu.

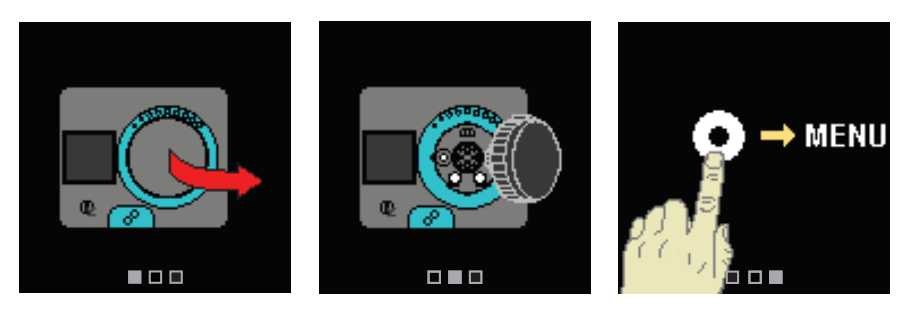

# ENTERING AND NAVIGATING THROUGH THE MENU

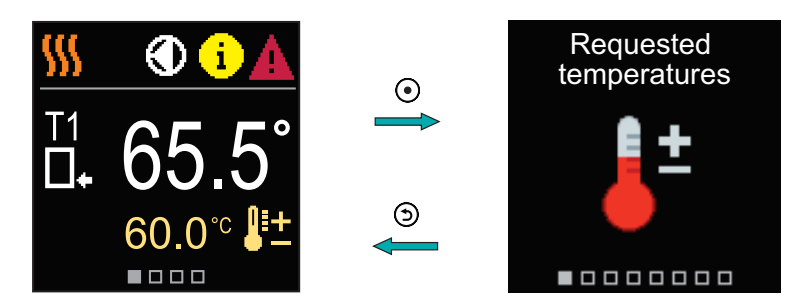

Press the O button to enter the menu. Navigate through the menu with the  $\bigcirc$  and  $\bigoplus$  buttons and use the O button to confirm your selection. Press the button O to return to the previous screen.

### MENU STRUCTURE AND DESCRIPTION

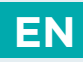

The menu consists of eight main groups:

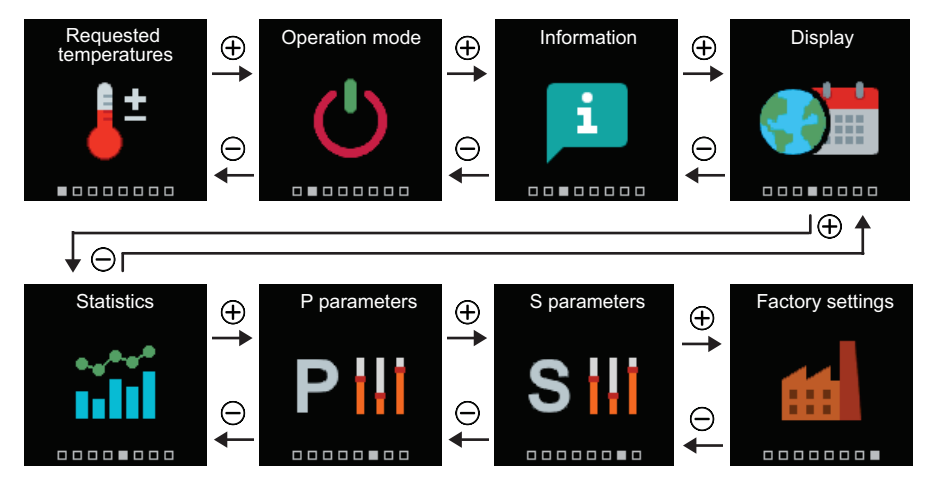

# EN REQUESTED TEMPERATURES

In the menu, you can change the setting of the requested temperatures according to the selected hydraulic scheme.

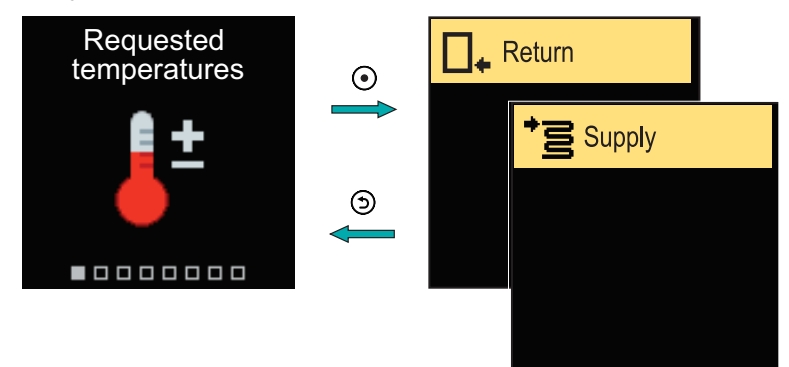

Navigate through the menu with the  $\bigcirc$  and  $\bigoplus$  buttons and use the O button to confirm your selection. A new screen with temperatures will open.

#### **REQUESTED RETURN-PIPE TEMPERATURE**

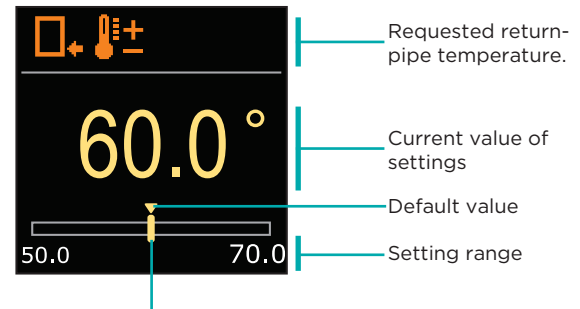

Current value of the requested temperature

Use the buttons  $\bigcirc$  and  $\bigoplus$  to select the requested temperature and confirm it with the O button. Exit the setting by pressing O.

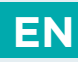

### **REQUESTED STAND-PIPE TEMPERATURE**

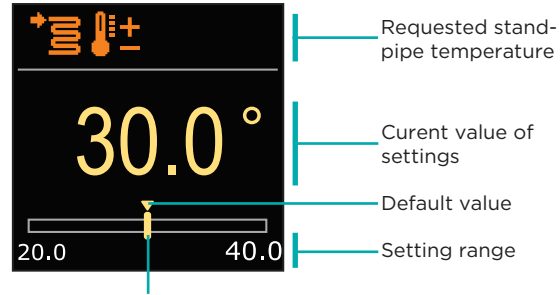

Current value of the requested temperature

Use the buttons  $\bigcirc$  and  $\bigoplus$  to select the requested temperature and confirm it with the  $\bigcirc$  button. Exit the setting by pressing  $\bigcirc$ .

We can only set a temperature value that is available for the selected scheme.

# EN OPERATION MODE

In the menu, you can select the requested operation mode and other operation options.

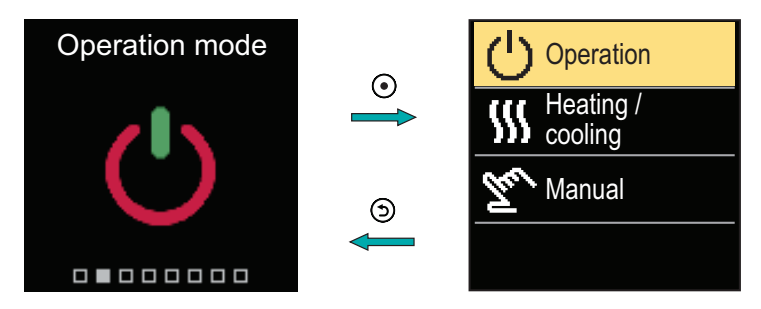

Navigate through the menu with the  $\bigcirc$  and  $\bigoplus$  buttons and use the O button to confirm your selection.

#### **TURN OPERATION ON/OFF**

In the menu, turn the operation on or off.

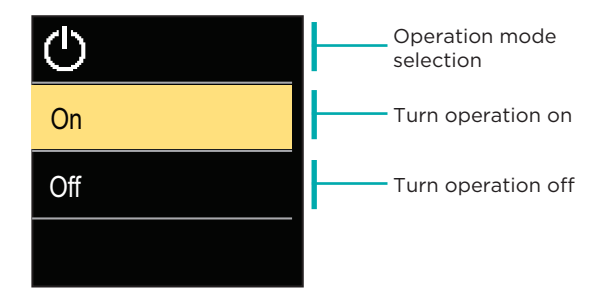

Use the  $\bigcirc$  and  $\bigoplus$  buttons to select the requested operation and confirm it by pressing O. Exit the setting by pressing O.

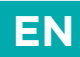

#### SELECTING HEATING OR COOLING OPERATION

In the menu, select the requested heating or cooling operation mode.

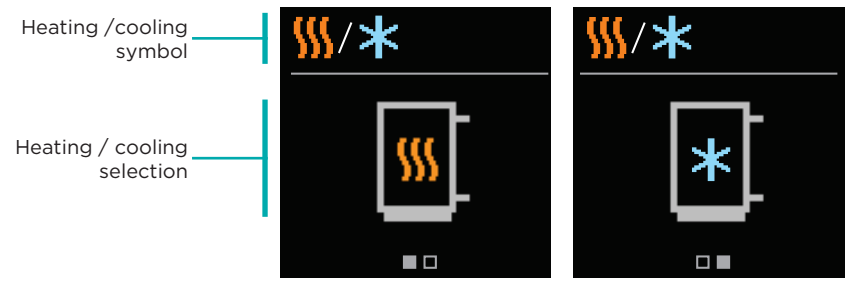

Heating is active

Cooling is active

You can select heating or cooling with the  $\bigcirc$  and  $\bigoplus$  buttons and confirm it with the O button. Exit the setting by pressing O.

### MANUAL OPERATION MODE

This operation mode is used when testing the heating system or in the event of a malfunction. The control output can be manually switched on, switched off or automatic operation can be selected.

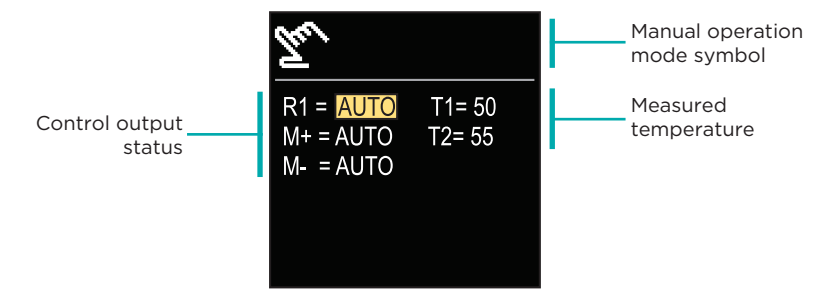

With the buttons  $\bigcirc$  and  $\bigoplus$  you can move between the individual outputs R1, M- or M +, and with the button O you can select the AUTO, OFF or ON status. Exit the setting by pressing O.

# EN INFORMATION

The menu is used to display information about the controller, notifications and errors.

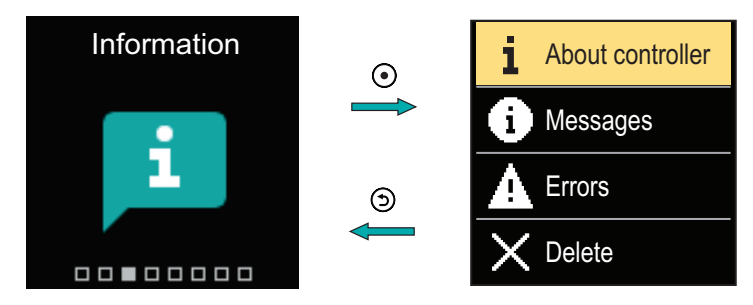

Navigate through the menu with the  $\bigcirc$  and  $\bigoplus$  buttons and use the  $\bigodot$  button to confirm your selection.

#### **ABOUT THE CONTROLLER**

The basic information about the controller is displayed on the screen.

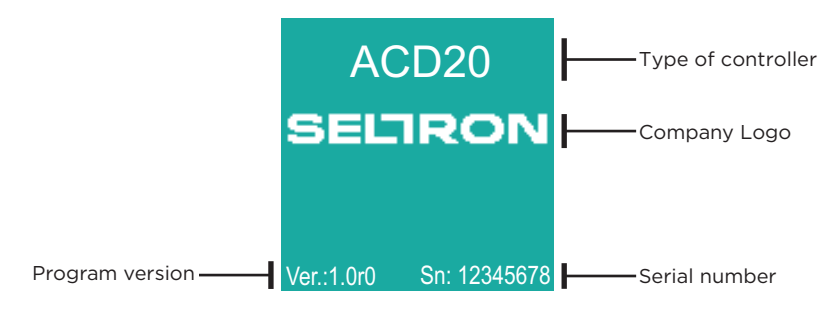

Exit the screen with the 🗇 button.

### INFORMATION

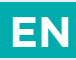

### MESSAGES

A list of messages is displayed on the screen with the time and date of the individual message.

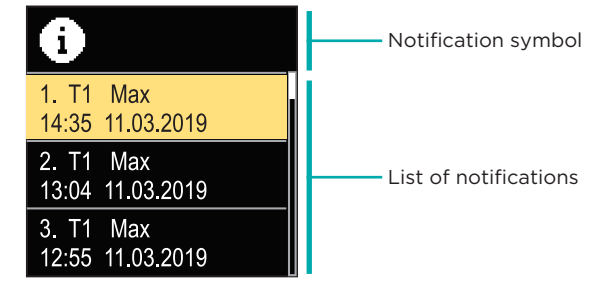

Navigate through the notifications with the  $\bigcirc$  and  $\bigoplus$  buttons. Exit the screen with the button 0.

#### ERRORS

A list of errors is displayed on the screen with the time and date of the individual errors.

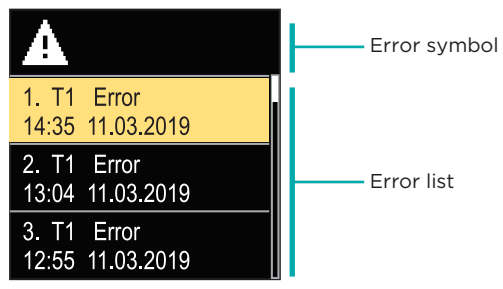

Navigate through the error list with the  $\bigcirc$  and  $\bigoplus$  buttons. Exit the screen with the button O.

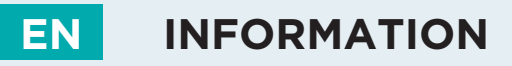

#### **DELETING THE MESSAGES AND ERRORS**

The list of messages and errors is deleted. The list of warnings for errors of all unconnected sensors is also deleted.

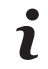

Sensor errors that are essential for the controller operation cannot be deleted.

The deletion must be confirmed by entering the 4-digit unlock code.

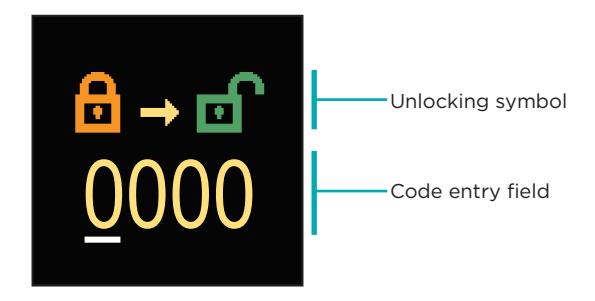

With the buttons  $\bigcirc$  and  $\bigoplus$  you can change the underlined number and with the button  $\bigcirc$  you can move on to the next position. When the correct code is entered, the controller executes the delete command. Cancel the deletion with the  $\bigcirc$  button.

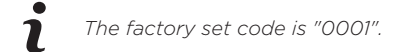

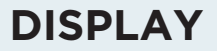

EN

The menu is for basic on-screen display settings.

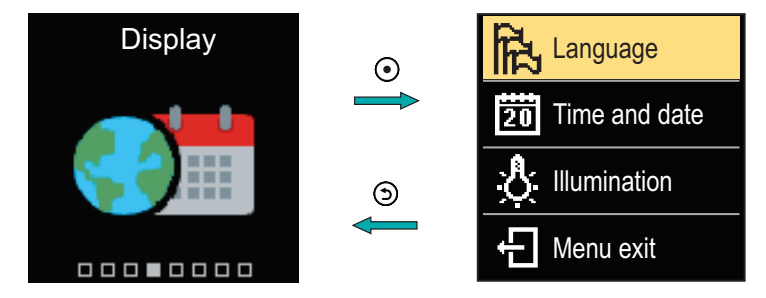

Navigate through the menu with the  $\bigcirc$  and  $\bigoplus$  buttons and use the  $\bigodot$  button to confirm your selection.

### LANGUAGE SELECTION

A list of available languages appears on the screen.

| <b>远</b> | Language symbol |
|----------|-----------------|
| English  |                 |
| Deutsch  | Language list   |
| Français |                 |

Use the  $\bigcirc$  and  $\bigoplus$  buttons to select the language and confirm it with the O button. Exit the setting with the O button.

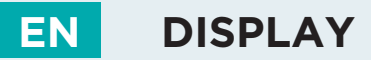

### TIME AND DATE SETTINGS

You can set the exact time and date.

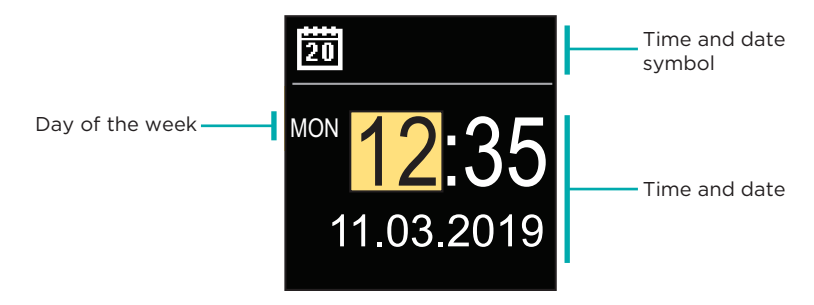

With the buttons  $\bigcirc$  and  $\bigoplus$  you can change the value and with the button O you can move on to the next data. Exit display with the button O.

#### ADJUSTING THE SCREEN BRIGHTNESS

You can adjust the screen brightness.

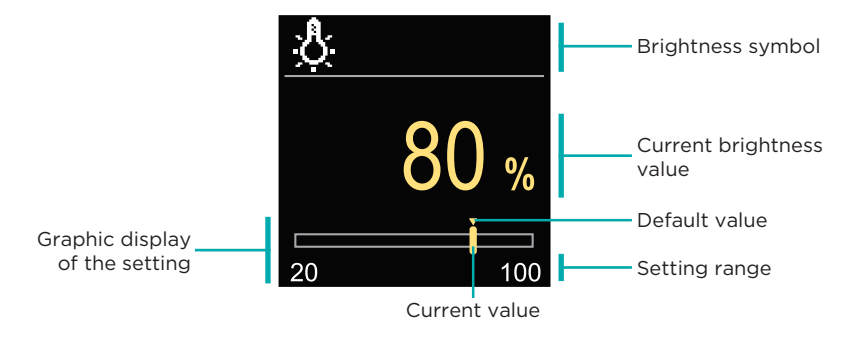

Use the  $\bigcirc$  and  $\bigoplus$  buttons to adjust the brightness and confirm it with the O button. Exit the setting with the O button.

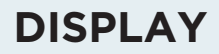

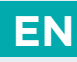

### SETTING THE MENU EXIT TIME

You can set the time to automatically exit the menu

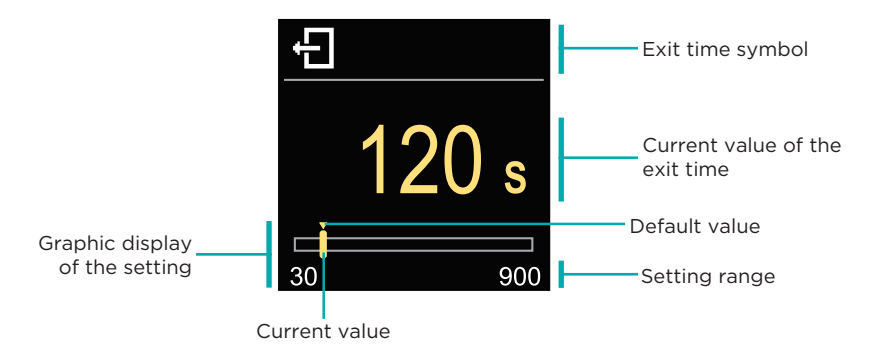

With the  $\bigcirc$  and  $\bigoplus$  buttons you can set the automatic exit time and confirm it with the O. button. Exit the setting with the O button.

# EN STATISTICS

The menu is intended to display detailed information on the operation of the controller.

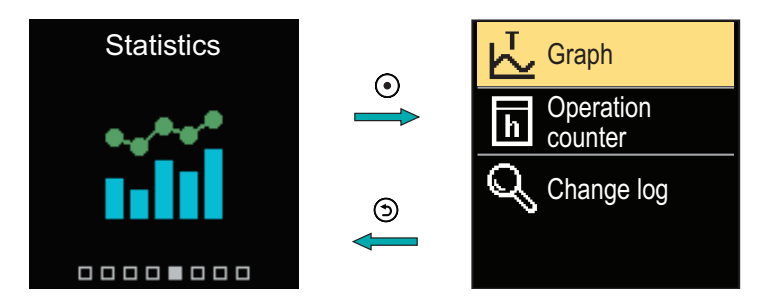

Navigate through the menu with the  $\bigcirc$  and  $\bigoplus$  buttons and use the  $\bigodot$  button to confirm your selection.

#### **TEMPERATURE GRAPH**

A 24-hour temperature graph for all two temperature sensors is displayed on the screen.

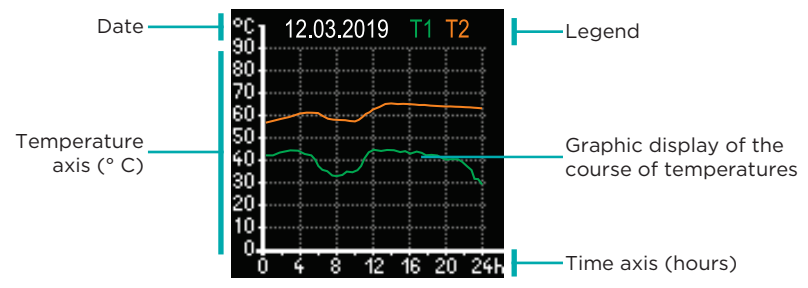

With the buttons  $\bigcirc$  and  $\bigoplus$  you can browse the temperature graphs for the last 7 days of operation. Exit the setting by pressing .

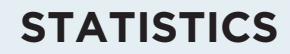

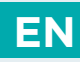

### **OPERATION COUNTER**

The display shows the number of operation hours of the R1 circulation pump output.

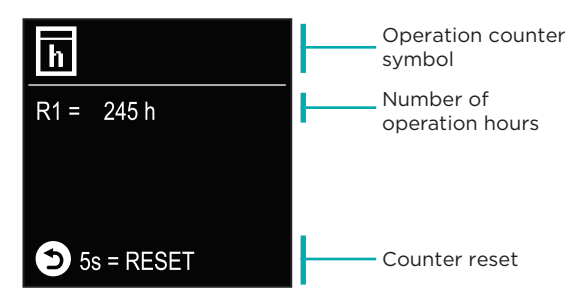

By pressing the button 3 for 5 seconds, you can reset the counter to 0. Exit the setting by pressing 3.

#### **CHANGE LOG**

A list of changed P and S parameters of the controller is displayed on the screen.

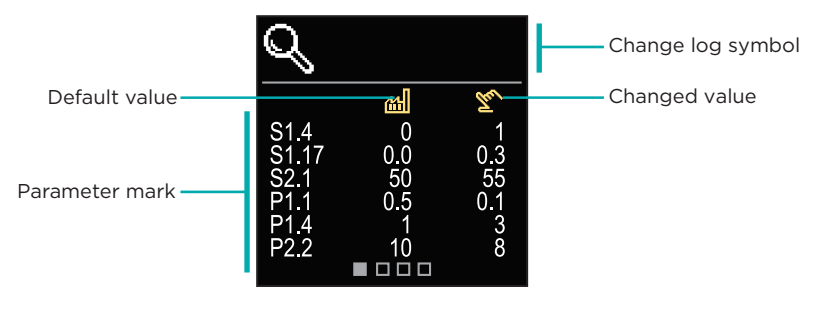

Navigate through the change list with the buttons  $\bigcirc$  and  $\bigoplus$ . Exit the screen with the button  $\bigcirc$ .

# EN USER P PARAMETERS

The menu is used to display and set user parameters.

The parameters are classified into group **P1** - general settings.

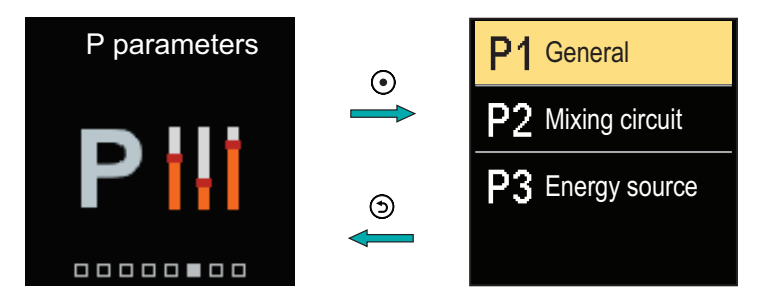

Navigate through the menu with the  $\bigcirc$  and  $\bigoplus$  buttons. When you use the O button to select the requested parameter group, a display will open describing the first parameter in the group.

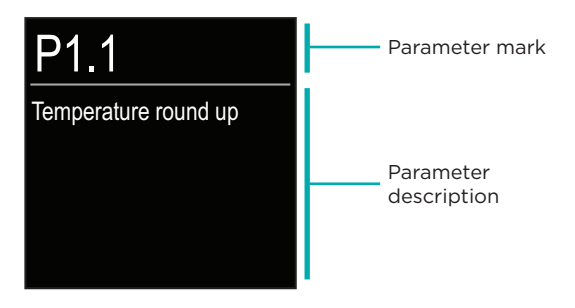

With the  $\bigcirc$  and  $\bigoplus$  buttons navigate through the parameters in the selected group. The parameter you want to change is selected by pressing the  $\bigcirc$  button. The parameter setting screen, which can take the form of a menu or a slider, opens. Menu format setting:

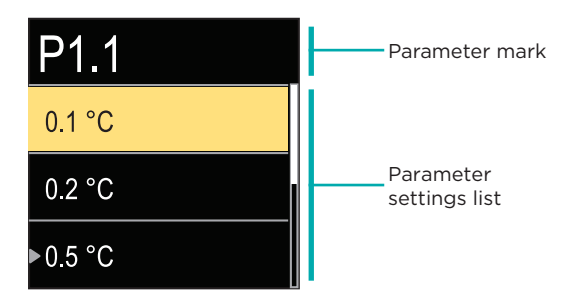

Use the  $\bigcirc$  and  $\bigoplus$  buttons to select the requested setting and confirm it with the  $\bigcirc$  button. Exit the setting with the  $\bigcirc$  button.

Slider format setting:

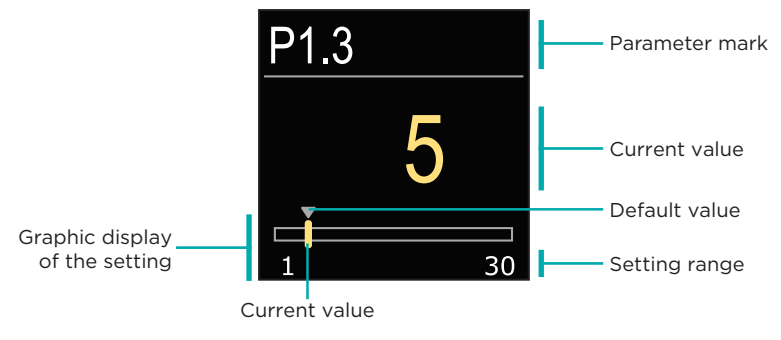

Use the buttons  $\bigcirc$  and  $\bigoplus$  to set the requested value and confirm it with the  $\bigcirc$  button. Exit the setting with the button.

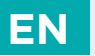

### **P1 - BASIC SETTINGS**

| Para-<br>meter | Parameter name                                        | Parameter description                                                                                                    | Setting<br>range                                        | Default<br>value |
|----------------|-------------------------------------------------------|----------------------------------------------------------------------------------------------------|---------------------------------------------------------|------------------|
| P1.1           | Temperature round<br>up                               | You set the accuracy of displayed temperatures.                                                                           | - 0.1 °C<br>- 0.2 °C<br>- 0.5 °C<br>- 1.0 °C            | 0.5 °C           |
| P1.2           | Automatic shift of<br>clock to summer/<br>winter time | With the help of a calendar,<br>the controller carries out the<br>automatic changeover between<br>summer and winter time. | - No<br>- Yes,                                          | Yes              |
| P1.4           | Tones                                                 | By setting this field you define sound signals of the controller.                                                         | - Off<br>- Keypad<br>- Errors<br>- Keypad<br>and errors | Keypad           |
| P1.6           | Sensitivity of<br>"Help" key                          | This setting sets the sensitivity of the "Help" key.                                                                      | 0 ÷ 100%                                                | 40%              |

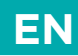

The menu is used to display and set user parameters. The parameters are classified into groups **S1** - general settings, **S2** - settings for the heating circuit and **S3** - settings for the power source.

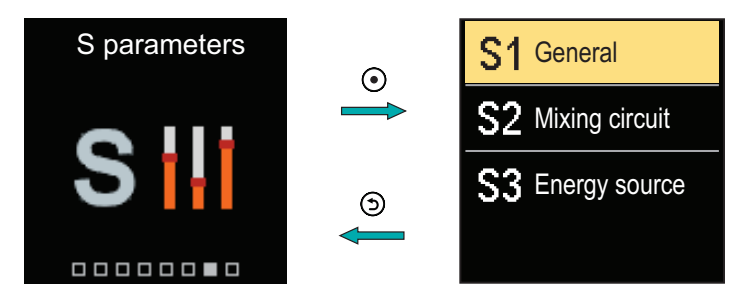

Navigate through the menu with the  $\bigcirc$  and  $\bigoplus$  buttons. When you use the O button to select the requested parameter group, a display will open describing the first parameter in the group.

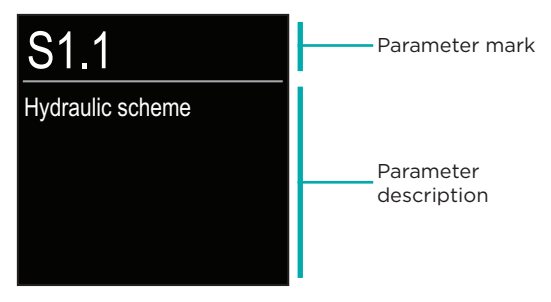

With the  $\bigcirc$  and  $\bigoplus$  buttons navigate through the parameters in the selected group. The parameter you want to change is selected by pressing the O button. The parameter setting screen opens.

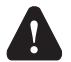

Only a trained professional shall perform the changing of service parameters.

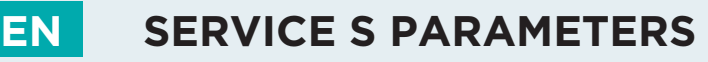

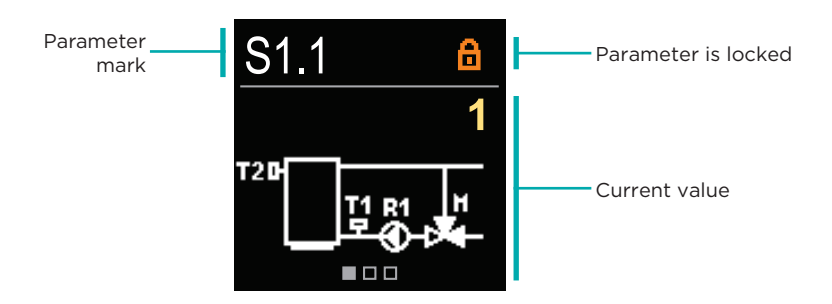

With the  $\bigcirc$  and  $\bigoplus$  buttons navigate through the parameters in the selected group. The parameter you want to change is selected by pressing the O button.

The S parameters are locked at the factory, so they must be unlocked by entering the 4-digit unlock code before changing.

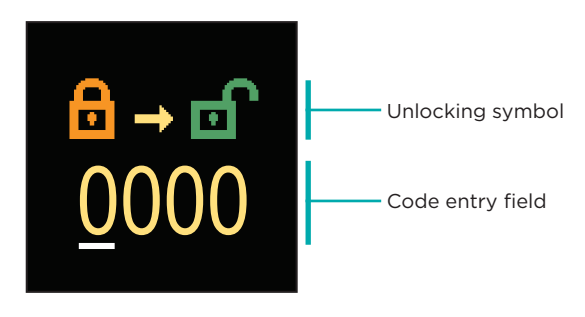

With the buttons  $\bigcirc$  and  $\bigoplus$  you can change the value and with the button  $\bigcirc$  you move on to the next position and confirm the unlocking.

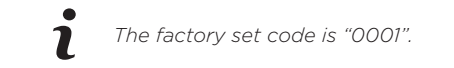

When the parameter is unlocked, you can use the buttons  $\bigcirc$  and  $\bigoplus$  to set the requested value and press  $\bigcirc$  to confirm. Exit the setting by pressing  $\bigcirc$ .

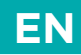

#### **S1 - BASIC SETTINGS**

| Para-<br>meter | Parameter name                                     | Parameter description                                                                                                    | Setting<br>range                                                   | Default<br>value          |
|----------------|----------------------------------------------------|----------------------------------------------------------------------------------------------------|--------------------------------------------------------------------|---------------------------|
| S1.1           | Hydraulic scheme                                   | Selection of hydraulic scheme.                                                                                                    | 1÷3                                                                | 1                         |
| S1.2           | Code for<br>unlocking the<br>service<br>settings   | This setting enables the change<br>of code which is necessary to<br>unlock the service settings.<br><b>WARNING!</b><br>Keep new code on a safe place.<br>Without this code is impossible<br>to change service settings                                                                                                    | 0000 ÷ 9999                                                        | 0001                      |
| S1.3           | Actuator<br>turning<br>direction                   | Setting of actuator turning direction - valve opening.                                                                                                    | - Left<br>- Right                                                  | Left                      |
| S1.4           | Antiblock function<br>for mixing<br>valve and pump | If no control output has been<br>switched on in a specific time<br>frame (in a week or day), it<br>automatically turns on for 60<br>seconds.                                                                                                    | - No<br>- Yes, weekly<br>- Yes, daily                              | No                        |
| S1.6           | Setting<br>mode<br>cooling<br>mode                 | This setting can prevent the<br>possibility of switching<br>between heating and cooling<br>by limiting operation to heating<br>or cooling only.                                                                                                    | - heating<br>and cooling<br>- only<br>heating<br>- only<br>cooling | Heating<br>and<br>cooling |
| S1.7           | Selection of COM/<br>AUX input function            | The setting determines the<br>operation<br>mode of the COM input.<br>- COM: Communication input.<br>- AUX (On): Activates control-<br>ler operation when a short<br>circuit is detected at the input.<br>- AUX (Cooling): Switches the<br>controller operation mode to<br>cooling when a short circuit is<br>detected at the input. | - COM<br>- AUX (Opera-<br>tion<br>on)<br>- AUX<br>(Cooling)        | СОМ                       |
| S1.17          | Sensor T1<br>calibration                           | Correction of measured temperature for sensor T1.                                                                                                    | -5 ÷ 5 °C                                                          | 0 °C                      |
| S1.18          | Sensor T2<br>calibration                           | Correction of measured temperature for sensor T2.                                                                                                    | -5 ÷ 5 °C                                                          | 0 °C                      |

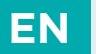

#### **S2 - MIXING CIRCUIT SETTINGS**

| Para-<br>meter | Parameter name                                                               | Parameter description                                                                                                    | Setting<br>range | Default value                                      |
|----------------|------------------------------------------------------------------------------|----------------------------------------------------------------------------------------------------|------------------|----------------------------------------------------|
| S2.1           | Lower limit<br>setting of the<br>requested<br>temperature in<br>heating mode | The lower limit of the possible<br>setting of the requested<br>temperature is set if operation<br>mode heating is selected.<br>The requested temperature<br>cannot be set lower than<br>specified by this parameter.    | 10 ÷ 70 °C       | Scheme 1 -50°C<br>Scheme 2 -20°C<br>Scheme 3 -20°C |
| S2.2           | Upper limit<br>setting of the<br>requested<br>temperature in<br>heating mode | The lower limit of the pos-<br>sible setting of the requested<br>temperature is set if operation<br>mode heating is selected. The<br>requested temperature cannot<br>be set higher than specified by<br>this parameter. | 15 ÷ 90 °C       | Scheme 1 -70°C<br>Scheme 2 -40°C<br>Scheme 3 -40°C |
| S2.3           | Lower limit<br>setting of the<br>requested<br>temperature in<br>cooling mode | The lower limit of the possible<br>setting of the requested<br>temperature is set if operation<br>mode cooling is selected.<br>The requested temperature<br>cannot be set lower than<br>specified by this parameter.    | 5 ÷ 30 °C        | 16 °C                                              |
| S2.4           | Upper limit<br>setting of the<br>requested<br>temperature in<br>cooling mode | The lower limit of the possible<br>setting of the requested<br>temperature is set if operation<br>mode cooling is selected. The<br>requested temperature cannot<br>be set higher than specified by<br>this parameter.   | 10 ÷ 40 °C       | 40 °C                                              |
| S2.7           | Backlash of<br>mixing valve<br>(seconds)                                     | Setting of mixing valve running<br>time to compensate the<br>backlash of actuator and mixing<br>valve assembly, which occours<br>by change of rotation direction.                                                       | 0 ÷ 5<br>seconds | 1 s                                                |
| S2.8           | Mixing valve<br>P - constant                                                 | Setting of mixing valve position<br>correction intensity. Smaller<br>value means shorter<br>movements, higher value<br>means longer movements.                                                                          | 0.5 ÷ 2.0        | 1                                                  |

### SERVICE S PARAMETERS

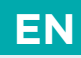

| Para-<br>meter | Parameter name                                                                       | Parameter description                                                                                                    | Setting<br>range         | Default value |
|----------------|--------------------------------------------------------------------------------------|----------------------------------------------------------------------------------------------------|--------------------------|---------------|
| S2.9           | Mixing valve<br>I - constant                                                         | Setting of mixing valve control<br>frequency - how often mixing<br>valve position is being controlled.<br>Smaller value means low<br>frequency, higher value<br>means higher frequency                                                                                                    | 0.4 ÷ 2.5                | 1             |
| S2.10          | Mixing valve<br>D - constant                                                         | Sensitivity of mixing valve for<br>stand-pipe temperature changes.<br>Smaller value means low<br>sensitivity, higher value means<br>high sensitivity.                                                                                                    | 0.4 ÷ 2.5                | 1             |
| S2.13          | Boiler circula-<br>tion pump -<br>boiler temper-<br>ature increase<br>time (seconds) | This function is used to control<br>the return to the solid fuel boiler.<br>Within the set time, the controller<br>detects a 2 °C increase in the<br>boiler temperature. If a boiler<br>increase is detected, the control-<br>ler starts the circulation pump.                                                                                                    | 30 ÷ 900<br>seconds      | 300 s         |
| S2.14          | Boiler<br>circulation<br>pump -<br>operating<br>mode                                 | This setting determines the<br>operation of the boiler circulation<br>pump:<br>- Standard - means that the<br>pump operates according to the<br>set minimum system temperature<br>and when the differential between<br>the boiler and the return-pipe is<br>exceeded.<br>- Constant - means that the pump<br>operates whenever the boiler<br>temperature gets higher than the<br>set minimum system temperature.<br>This mode can be used for pellet<br>boilers when there is no sensor in<br>the heat storage. | - Standard<br>- Constant | Standard      |
| S2.15          | Circulation<br>pump - switch-<br>off delay<br>(minutes)                              | Setting of delayed circulation<br>pump switch-off when there is no<br>requirement for heating.                                                                                                    | 30 ÷ 900<br>seconds      | 300 s         |

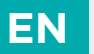

### SERVICE S PARAMETERS

| Para-<br>meter | Parameter name                                                        | Parameter description                                                                                                    | Setting<br>range  | Default value |
|----------------|-----------------------------------------------------------------------|----------------------------------------------------------------------------------------------------|-------------------|---------------|
| S2.16          | Boiler circulation<br>pump - switch off<br>differential T2-T1<br>(°C) | This setting determines the<br>differential between the<br>sensors T2 and T1, under which<br>the circulation pump of the<br>boiler is switched off.                                                          | 2.0 ÷ 8.0 °C      | 3.0 °C        |
| S2.19          | Initial valve<br>movement from<br>open position<br>(seconds)          | Setting of initial valve movement<br>duration when moving from<br>open position. With this setting<br>the valve is moved to its control<br>range and immediate controller<br>respond at startup of system.   | 0 ÷ 30<br>seconds | 20 s          |
| S2.20          | Initial valve<br>movement from<br>closed position<br>(seconds)        | Setting of initial valve movement<br>duration when moving from<br>closed position. With this setting<br>the valve is moved to its control<br>range and immediate controller<br>respond at startup of system. | 0 ÷ 30<br>seconds | 20 s          |

#### **S3 - SERVICE SETTINGS FOR ENERGY SOURCE**

| Para-<br>meter | Parameter name                                     | Parameter description                                                                                                    | Setting<br>range                                 | Default value |
|----------------|----------------------------------------------------|----------------------------------------------------------------------------------------------------|--------------------------------------------------|---------------|
| S3.1           | Protection of the<br>heating system -<br>sensor T2 | The protection mode according<br>to the sensor T2 is set.<br>- None: The controller does not<br>take into account the sensor T2.<br>- Tmin: Only minimum tempera-<br>ture is taken into account<br>(parameter S3.2).<br>- Tmax: Only maximum<br>temperature is taken into<br>account (parameter S3.3).<br>- Tmin and Tmax: Minimum and<br>maximum temperatures are<br>taken into account (parameters<br>S3.2 and S3.3). | - None<br>- Tmin<br>- Tmax<br>- Tmin and<br>Tmax | None          |

### SERVICE S PARAMETERS

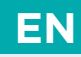

| Para-<br>meter | Parameter name                                                     | Parameter description                                                                                                    | Setting<br>range                                 | Default value |
|----------------|--------------------------------------------------------------------|----------------------------------------------------------------------------------------------------|--------------------------------------------------|---------------|
| S3.2           | Minimum temp.<br>of sensor T2 in<br>heating mode<br>(°C)           | When the sensor T2 temperature<br>drops below the set minimum<br>sensor T2 temperature, the<br>controller shuts off the<br>circulation pump and closes<br>the mixing valve.                                                                                                    | 5 ÷ 70 °C                                        | 50 °C         |
| S3.3           | Maximum<br>temperature<br>of the sensor T2 in<br>heating mode (°C) | When the temp. of the sensor<br>T2 rises above the set maximum<br>temp. of the sensor T2, the upper<br>limit of the requested temp.<br>setting (parameter S2.2) is<br>assumed for the requested temp.<br>of the sensor T1. The maximum<br>temp. of the sensor T2 is only<br>taken into account in schemes<br>with supply control!                                                                  | 10 ÷ 90 °C                                       | 90 °C         |
| S3.4           | Protection of the<br>cooling system -<br>sensor T2                 | The protection mode according<br>to the sensor T2 is set.<br>- None: The controller does not<br>take into account the sensor T2.<br>- Tmin: Only minimum<br>temp. is taken into account<br>(parameter S3.5).<br>- Tmax: Only maximum<br>temp. is taken into account<br>(parameter S3.6).<br>- Tmin and Tmax: Minimum and<br>maximum temp. are taken into<br>account (parameters S3.2 and<br>S3.3). | - None<br>- Tmin<br>- Tmax<br>- Tmin and<br>Tmax | None          |
| S3.5           | Minimum temp. of<br>the sensor T2 in<br>heating mode (°C)          | The minimum temperature of the sensor T2 in cooling mode is set.                                                                                                    | 5 ÷ 40 °C                                        | 15 °C         |
| S3.6           | Maximum temp.<br>of the sensor T2 in<br>cooling mode (°C)          | When the sensor T2 temp. rises<br>above the set maximum sensor<br>T2 temp., the controller shuts off<br>the circulation pump and<br>closes the mixing valve.                                                                                                    | 10 ÷ 45 °C                                       | 30 °C         |

#### FACTORY SETTINGS EN

The menu contains tools for resetting the controller to saved or factory settings.

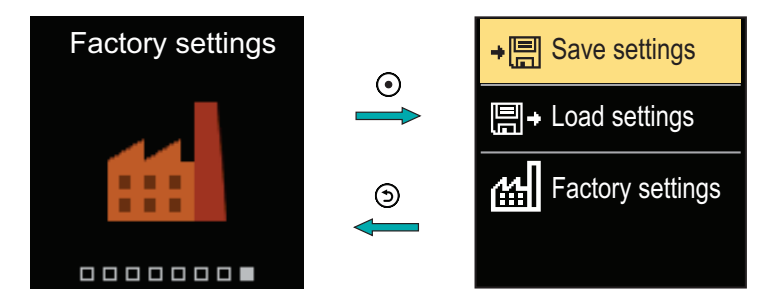

Navigate through the menu with the  $\bigcirc$  and  $\bigoplus$  buttons. When you use the button  $\bigcirc$  to select the request command, a display will open for unlocking or confirming the command. Exit the setting with the (5) button.

| Symbol | Description                                                                              |
|--------|------------------------------------------------------------------------------------------|
| ÷⊟     | Save user settings as a backup.                                                          |
| ₽      | Load user settings from backup. If a backup doesn't exist, this command is not executed. |
| 副      | Restores all parameters to default values and restarts the controller initial setup.     |

### CLUTCH AND MANUAL VALVE DISPLACEMENT

Pressing the clutch I. activates the manual valve displacement. You can now move the mixing valve by turning the button II. To return to automatic operation, press the clutch I. again. When the clutch is activated, the clutch symbol appears on the display.

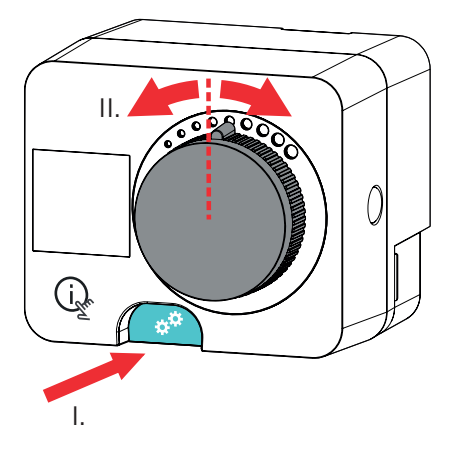

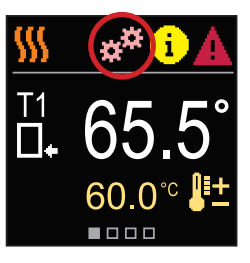

EN

# EN CONTROLLER INSTALLATION

In a dry and warm interior, the controller can be mounted directly on the mixing valve with the help of the accessories provided. Avoid close proximity to any strong electromagnetic fields.

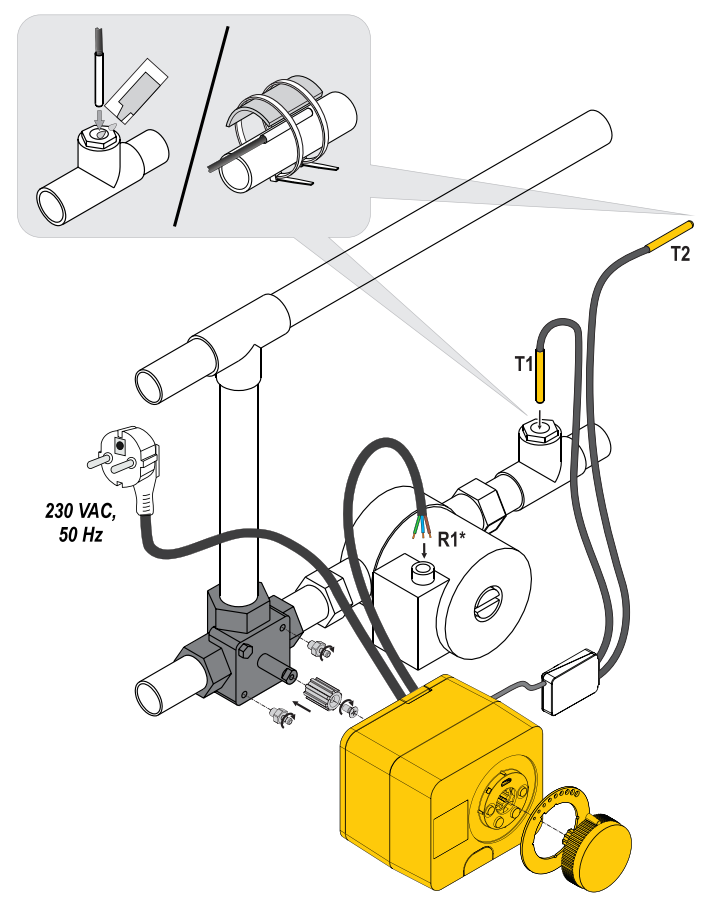

### CONTROLLER INSTALLATION

| Scheme | Mixing valve position | Ring position                          |
|--------|-----------------------|----------------------------------------|
|        |                       | · · · · · · · · · · · · · · · · · · ·  |
|        |                       | 00000000                               |
|        |                       | 00000000                               |
|        |                       | ************************************** |
|        |                       | ······································ |
|        |                       | 00000000                               |

EN

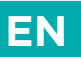

### CONTROLLER POWER CONNECTION

Any project with an ACD controller must be based on calculations and plans that are solely yours and in accordance with applicable regulations. Images and texts in these instructions serve as examples and the issuer does not assume any responsibility for them. The liability of the issuer for unprofessional, incorrect and false information that can result in damage is explicitly excluded. We reserve the right to technical errors or changes without giving prior notice.

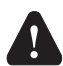

The connection of controlling devices should be performed by an expert with an appropriate qualification, or by an authorised organisation. Before touching any wiring, make sure that the main switch is off. Low voltage installation regulations IEC 60364 and VDE 0100, statutory provisions for accident prevention, statutory provisions for environmental protection and other national rules must be observed.

### CONNECTION OF TEMPERATURE SENSORS

Temperature sensors are connected to a pre-wired connecting rail. The controller allows the connection of two Pt1000 temperature sensors (connection terminals 1 to 4). The sensor function depends on the hydraulic diagram.

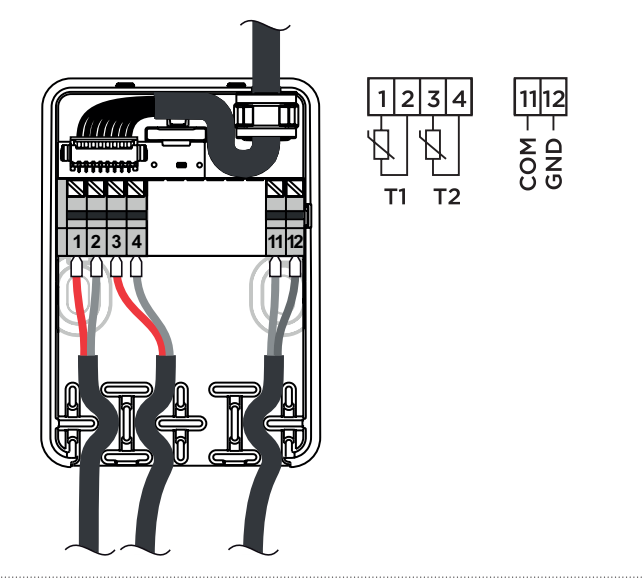

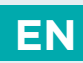

#### Sensor T1 is not connected or is faulty.

- Heating: The controller switches on the circulation pump. In scheme 1, the mixing valve opens and in schemes 2 and 3 it closes.

- Cooling: The controller switches off the circulation pump.

#### Sensor T2 is not connected or is faulty.

- Heating: The controller switches on the circulation pump. The mixing valve control works.

- Cooling: The controller switches off the circulation pump.

| Temp.<br>[°C] | Electrical<br>resistance<br>[Ω] | Temp.<br>[°C] | Electrical<br>resistance<br>[Ω] | Temp.<br>[°C] | Electrical<br>resistance<br>[Ω] | Temp.<br>[°C] | Electrical<br>resistance<br>[Ω] |
|---------------|---------------------------------|---------------|---------------------------------|---------------|---------------------------------|---------------|---------------------------------|
| -20           | 922                             | 35            | 1136                            | 90            | 1347                            | 145           | 1555                            |
| -15           | 941                             | 40            | 1155                            | 95            | 1366                            | 150           | 1573                            |
| -10           | 961                             | 45            | 1175                            | 100           | 1385                            | 155           | 1592                            |
| -5            | 980                             | 50            | 1194                            | 105           | 1404                            | 160           | 1611                            |
| 0             | 1000                            | 55            | 1213                            | 110           | 1423                            | 165           | 1629                            |
| 5             | 1020                            | 60            | 1232                            | 115           | 1442                            | 170           | 1648                            |
| 10            | 1039                            | 65            | 1252                            | 120           | 1461                            | 175           | 1666                            |
| 15            | 1058                            | 70            | 1271                            | 125           | 1480                            | 180           | 1685                            |
| 20            | 1078                            | 75            | 1290                            | 130           | 1498                            | 185           | 1703                            |
| 25            | 1097                            | 80            | 1309                            | 135           | 1515                            | 190           | 1722                            |
| 30            | 1117                            | 85            | 1328                            | 140           | 1536                            | 195           | 1740                            |

#### **Resistance table for Pt-1000 temperature sensors**

# EN AUX FUNCTION AT COM INPUT

The COM input can also be used for external actuation of the controller.

The external actuation options are set with parameter S1.7.

When a short circuit is detected at COM input, the following is activated:

- switch from off to on of the heating if the parameter is set to S1.7 = Operation on.

- switch from heating to cooling if parameter is set to S1.7 = Cooling.

When the AUX function is activated, the AUX symbol appears on the display.

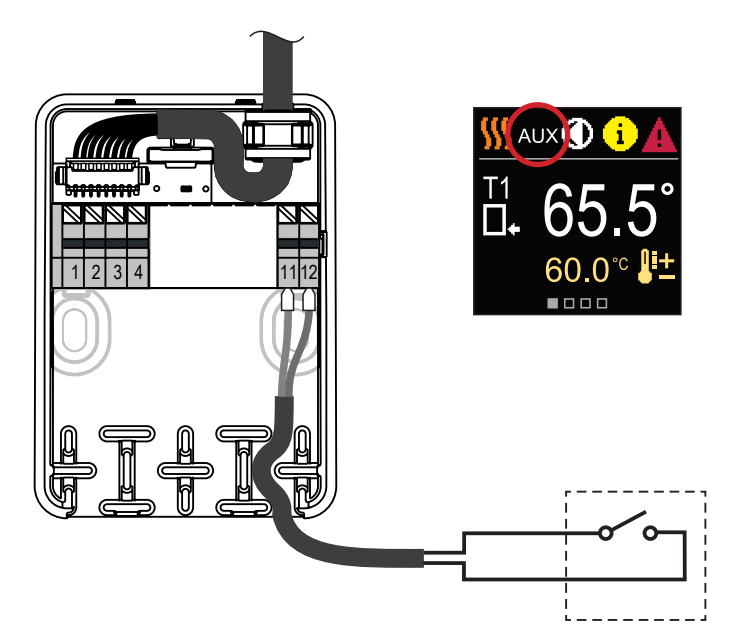

# TECHNICAL DATA

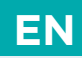

#### General technical data - regulator

| Dimensions (W x H x D)                      | 102 x 84 x 94 mm           |
|---------------------------------------------|----------------------------|
| Regulator weight                            | ~ 800 g                    |
| Regulator casing                            | PC - thermoplastic         |
| Supply voltage                              |                            |
| Own consumption                             |                            |
| Degree of protection                        | IP42 according to EN 60529 |
| Protective class                            | I according to EN 60730-1  |
| Permissible ambient temperature             |                            |
| Permissible relative humidity               | max. 85% rH at 25 °C       |
| Storage temperature                         | -20 °C to +65 °C           |
| Accuracy of built-in clock                  | ± 5 min/year               |
| Program class<br>Storing data without power | A<br>min. 10 years         |
|                                             |                            |

#### **Technical characteristics - sensors**

| Temperature sensor type                  | Pt1000              |
|------------------------------------------|---------------------|
| Sensor resistance                        |                     |
| Temperature range                        |                     |
| Min. conductor cross-section for sensors | 0.3 mm <sup>2</sup> |
| Max. length of sensor conductors         | max. 10 m           |

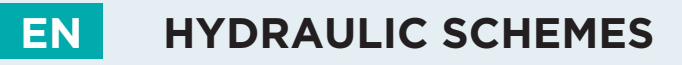

**CAUTION!** Installation diagrams show the principle of operation and do not contain all the auxiliary and safety elements! The applicable regulations must be observed during installation!

#### **SCHEME 1 - RETURN-PIPE - HEATING**

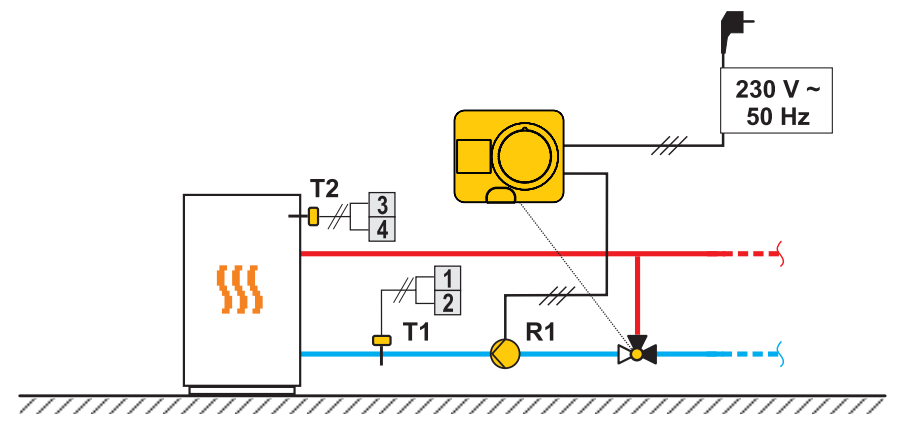

#### **SCHEME 1 - RETURN-PIPE - COOLING**

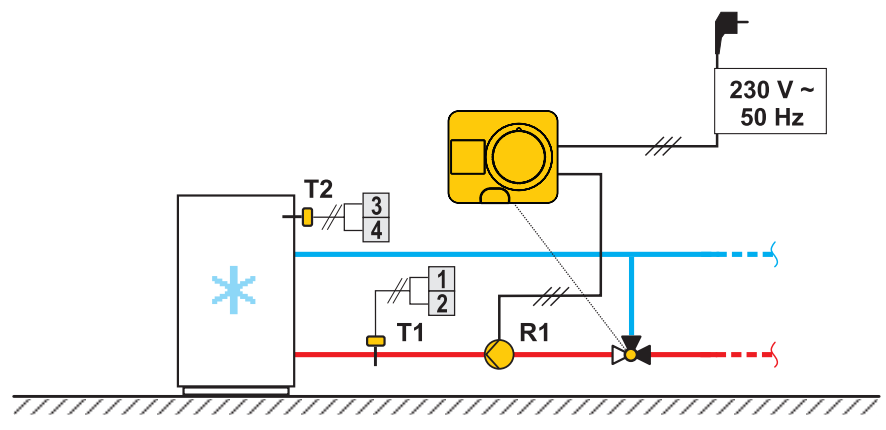

HYDRAULIC SCHEMES

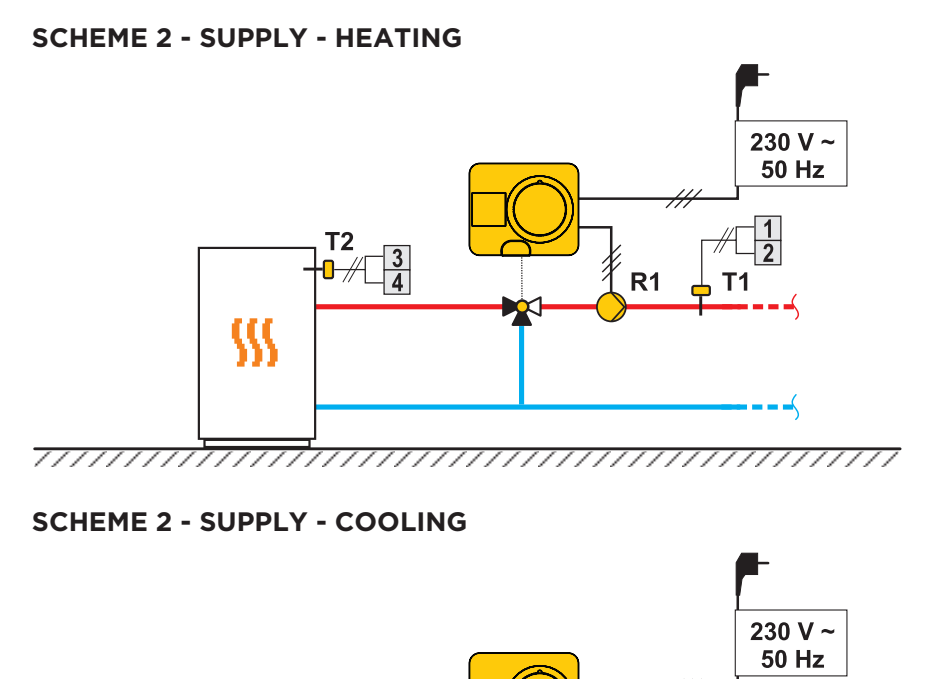

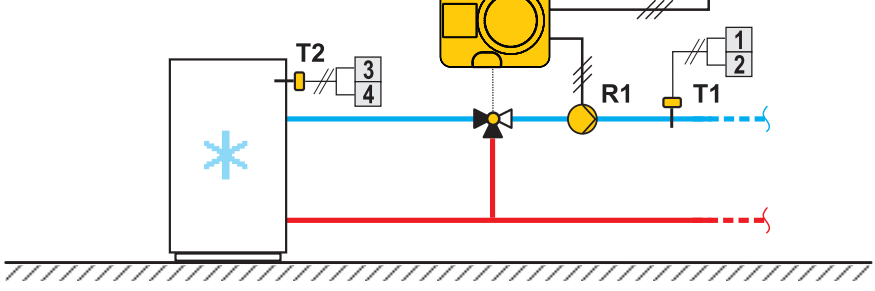

Instructions for use  $\Im$ 

EN

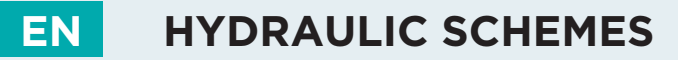

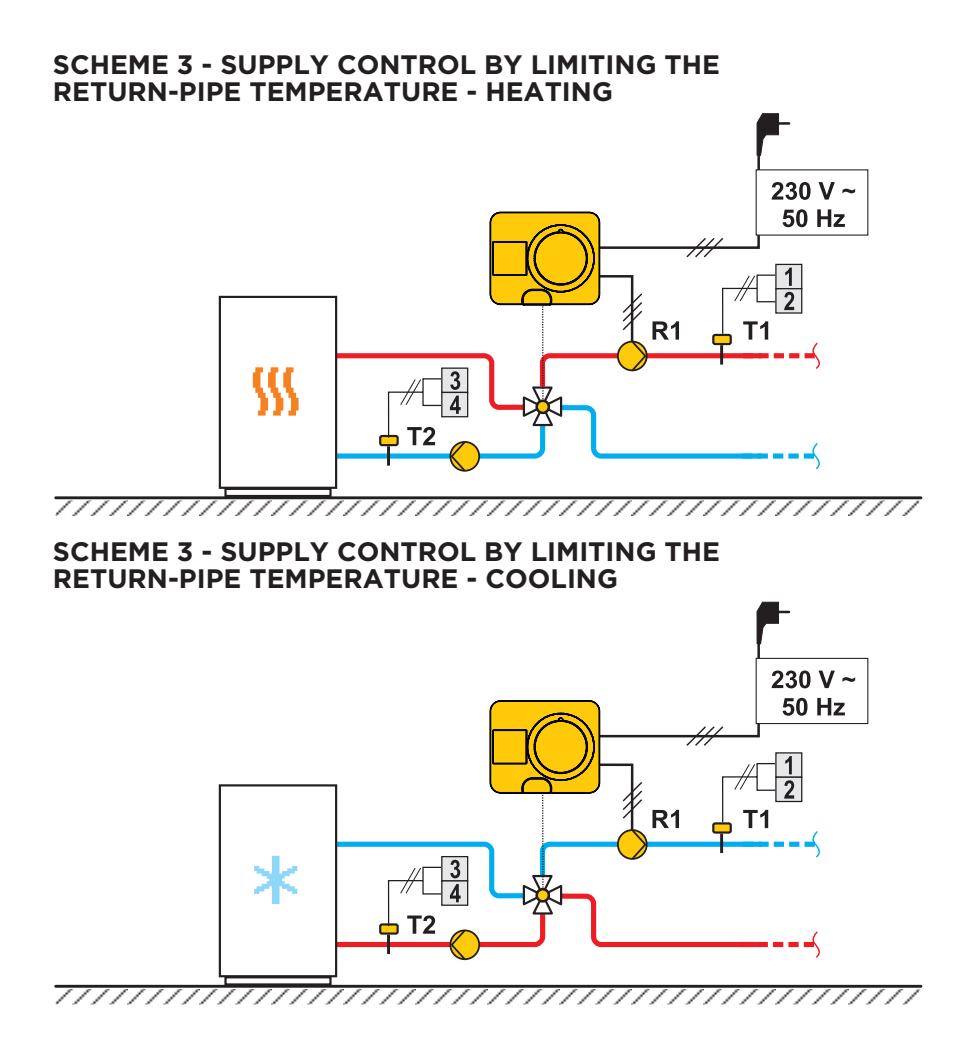

48 | SELIRON

## NOTES EN

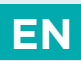

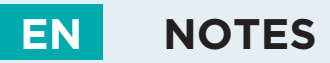

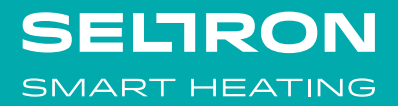

Seltron d.o.o. Tržaška cesta 85 A SL-2000 Maribor Slovenia

T: +386 (0) 2 671 96 00 F: +386 (0) 2 671 96 66 info@seltron.si www.seltron.eu R4060011 v1.0 Program v3.5r0

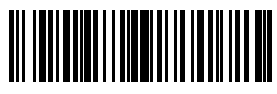

01MC060729

©2020 We reserve the right to errors, changes and improvements without prior notice.